# **Table of Contents**

| How to connect AXIS NVR with BioStar              | 1 |
|---------------------------------------------------|---|
| Installing AXI Camera Station SDK                 | 1 |
| Configuring AXIS Camera Station Server            | 1 |
| Configuring the camera settings of BioStar Client | 2 |
| How to log in to AXIS NVR                         | 3 |

BioStar 1, AXIS, NVR

## How to connect AXIS NVR with BioStar

### Installing AXI Camera Station SDK

1. Install AXIS Camera Station that supports the NVR feature on your PC. You can purchase the software from AXIS distributors and resellers.

2. Install AXIS Camera Station SDK, which is included in the BioStar CD. You can find it in the **Drivers\cameraSDK\AXIS** folder. If you need the latest SDK, ask your local AXIS distributors and resellers.

### **Configuring AXIS Camera Station Server**

1. Click on the tray icon and this will bring up the context menu. Select **Open AXIS Camera Station Service Control**.

| Open AXIS Camera Station Service Control |
|------------------------------------------|
| Start Service                            |
| Stop Service                             |
| Restart Service                          |
| Exit                                     |

2. Click on the **Developer API** tab, select **Enable developer API** and enter **50333** for **Developer API port**.

| 📲 AXIS Camera Station Service | Control |                          |  |  |
|-------------------------------|---------|--------------------------|--|--|
| ☑ Modify settings             |         | Restore Default Settings |  |  |
| General Developer API         |         |                          |  |  |
| Settings                      |         |                          |  |  |
| Developer API port:           | 50333   |                          |  |  |
| Video port:                   | 50334   |                          |  |  |
| Enable metadata exchange      |         |                          |  |  |
|                               |         |                          |  |  |
|                               |         |                          |  |  |
|                               |         |                          |  |  |
|                               |         |                          |  |  |
|                               |         |                          |  |  |
|                               |         |                          |  |  |
|                               |         |                          |  |  |
| Server status                 |         |                          |  |  |
| Status: Running               |         |                          |  |  |
| Start Stop Restart            |         |                          |  |  |
|                               | Help (  | Save Close               |  |  |

#### Configuring the camera settings of BioStar Client

- 1. For the **Name** field, enter a name.
- 2. From the **Type** drop-down list, select **AXIS**.
- 3. From the **Model** drop-down list, select **AXIS**.
- 4. For the IP Address field, enter the IP address of the AXIS NVR.

5. For the **Port** field, enter the port number you have configured in the settings of AXIS Camera Station Server.

6. For the **User name** field, enter an AXIS NVR login ID. If you log in to the server as a current Windows user, enter the current Windows account ID.

7. Click **Apply** and then **Detect**.

3/4

| 📑 BioStar V1.5                          |                    |                     |             | _ = X         |
|-----------------------------------------|--------------------|---------------------|-------------|---------------|
| Eile ⊻iew Theme Option Administra       | itor <u>H</u> elp  |                     |             |               |
| 💽 Back 💿 Forward 🔄 Refresh 🧟            | Find User Print    | ÷                   |             |               |
| Camera (3)                              | Camera (Setup Moc  | le)                 |             |               |
| Camera AXIS NVB Server                  | -Basic Information |                     |             |               |
|                                         | Name               | AXIS NVR Server     |             |               |
|                                         | Туре               | 4XIS 💌              | Model A     | (15           |
|                                         | IP Address         | 192 . 168 . 1 . 106 | Port 50     | 1333          |
|                                         | User name          | suprema₩ygchoi      | Password •• | ·····         |
| Task                                    | Details            |                     |             |               |
| 🐂 Add New Camera                        | M. Communitier     |                     |             | 1             |
| 🙀 Add New Camera Server                 | Camera List        |                     | I and a     |               |
| 📫 Monitor Camera                        | 1 AXIS M320        | )3 - 00408CB57F65   | O           |               |
| 🚌 Setup Camera                          |                    |                     |             |               |
| Details                                 |                    |                     |             |               |
| Total : 1<br>Selected : AXIS NVR Server |                    |                     |             |               |
| User                                    |                    |                     |             |               |
| Joors 🖉                                 |                    |                     |             |               |
| 🔛 Visual Map                            |                    |                     |             |               |
| 🖷 Camera                                |                    |                     |             | 4             |
| 🚯 Access Control                        |                    |                     |             |               |
| Monitoring                              |                    |                     |             | Detect Delete |
| Device                                  |                    |                     |             | ୍ର            |
| Time and Attendance                     |                    |                     |             |               |
| *                                       |                    |                     |             | Apply         |
| Readv                                   |                    |                     |             | CAP NUM SCB   |

#### How to log in to AXIS NVR

#### 1. Run Axis Camera Station Client.

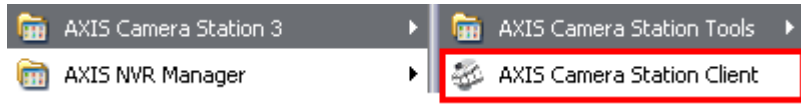

2. Choose an AXIS NVR that you want to connect to and enter the IP address.

| 🐲 AXIS Camera Station                           | X        |
|-------------------------------------------------|----------|
| <b>Connect to</b><br>AXIS Camera Station Server |          |
| Local server Remote server                      | <u>_</u> |
| Multiple servers                                | ~        |
| Always ask for credentials                      |          |
| Help Connect Cancel                             |          |

3. Enter a user ID and password. If you select \*Log on as current user\*\*, your current Windows account will be used for authentication.

|   | Credentials for Local server | X |
|---|------------------------------|---|
|   | Enter credentials            |   |
|   | User name:<br>Password:      |   |
|   | Save credentials             |   |
| ( | Help OK Cancel               |   |

4. If the settings are correct, you will be able to log in to the server.

| 🐲 AXIS Camera Station |  |
|-----------------------|--|
| Connecting to server  |  |
|                       |  |
|                       |  |
|                       |  |

From: https://kb.supremainc.com/knowledge/ -

Permanent link: https://kb.supremainc.com/knowledge/doku.php?id=en:1xfaq\_how\_to\_connect\_axis\_nvr\_with\_biostar

Last update: 2015/10/12 13:22